## 行程管理票の作成1

| 1 | RaMS 冷媒管理システム<br>電子行程管理票の作成<br>1.機器の廃棄時における冷媒フロン<br>回収依頼書の作成                                                                                                    | 機器を廃棄する時に必要となる行程管理票の作成について説明<br>します。<br>まず、回収依頼書 A票を作成する方法を説明します。<br>回収依頼書は廃棄者が回収を依頼するために交付する伝票で<br>すが、 <u>充塡回収業者や取次者でも作成を代行できます。</u><br>ここでは充塡回収業者が廃棄者に代わって作成する流れで説明<br>します。 |
|---|----------------------------------------------------------------------------------------------------|----------------------------------------------------------------------------------------------------|
| 2 |                                                                                                    | 充塡回収業者としてシステムにログインします。                                                                                                    |
| 3 | <text><text><text><text></text></text></text></text>                                                                                                    | 充塡回収業者が登録してあるID とパスワードを入力しま<br>す。                                                                                                    |
| 4 | <image/> <image/> <image/>                                                                                                    |                                                                                                    |
| 5 | Image: state       Image: state       Image: state | メインメニューが表示されます。                                                                                                    |
| 6 |                                                                                                    | 行程管理票作成のボタンをクリックします。                                                                                                    |

| 7  | Image: Control         Image: Control           ・ Control         ・ Control           ・ Control         ・ Contro                                                                                                    | 作成方法を選択します。                                                                                                    |
|----|----------------------------------------------------------------------------------------------------|----------------------------------------------------------------------------------------------------|
| 8  | Action         Action         Acti                                                                                                    | ここでは電子モードを選択しました。<br>RaMSを利用できない廃棄者に対しては「紙モード」を選<br>択して、印刷した行程管理票によって従来からの紙版行程<br>管理票と同様の運用をすることもできます。                                                                                      |
| 9  | A CONTRACT OF CONTRACT OF    | A票の入力画面が表示されます。                                                                                                    |
| 10 | <image/> <image/> <image/> <image/> <image/> <image/> <image/> <image/> <image/> <image/> <image/> <image/> <image/> <image/> <image/> <image/> <image/> <image/> <image/> <image/> <image/>                                                                                                    | まず、交付年月日を入力します。<br>RaMSのログブック(点検整備記録簿)を使用している機器<br>ならば、交付年月日の下の入力欄に機器管理番号を入力<br>すると管理者や機器の情報がログブックから自動転記さ<br>れ、行程管理票のE票発行と共にログブックは自動閉鎖さ<br>れます。<br>(閉鎖後のログブックも閲覧や出力はでき、自動集計の対<br>象にも含まれます。) |
| 11 | <image/> <image/> <image/> <image/> <image/> <image/> <image/> <image/> <image/> <image/> <image/>                                                                                                    | 機器の所有者、すなわち廃棄者の情報を入力します。<br>なお、廃棄者が作成する場合はログインしている廃棄者の<br>情報が自動的に表示されます。                                                                                                    |
| 12 | NUT NATURAL STATE OF STATE OF STATE O | 初めての廃棄者の場合は、廃棄者の事業者コードを入力<br>します。<br>廃棄者の事業者コードはエイチで始まる数字9桁です。<br>事業者コードを入力すると登録されている事業者情報が<br>表示されます。                                                                                      |

| 13 | Number         Number         Numer         Numer         Numer </th <th>過去に入力したことのある廃棄者は、履歴から選択できま<br/>す。</th> | 過去に入力したことのある廃棄者は、履歴から選択できま<br>す。                                                                                                    |
|----|----------------------------------------------------------------------------------------------------|----------------------------------------------------------------------------------------------------|
| 14 |                                                                                                    | 機器の所有者、廃棄者が、このシステムに事業所登録を<br>していないと、事業者コードも履歴も利用できません。<br>なお紙モードでも、最初だけ手入力で廃棄者の事業所新<br>規登録をしますが、2回目以降は、同一の廃棄者の場合、<br>「履歴から選択」を利用できます。同一の廃棄者を繰り返し<br>て登録することのないように、まずは「履歴から選択」を確<br>認ください。 |
| 15 |                                                                                                    | 次に、廃棄する機器のある建物の名称と住所を入力しま<br>す。                                                                                                    |
| 16 | ● SPUED PERSIDE         ● SPUED PERSIDE         ● SPUED PERSI                                                                                                    | 廃棄者の部署名と氏名は、充塡回収業者が代行して作成<br>しているのでここでは入力出来ません。<br>あとで廃棄者が入力することになります。                                                                                                    |
| 17 | 法律では、回収依頼書(A票)は廃棄<br>者が交付することになっています。<br>したがって、廃棄者の部署名と氏名は<br>この後に廃棄者が入力して正式に交付<br>されます。                                                                                                    | 法律では、回収依頼書 A票は廃棄者が交付することに<br>なっています。<br>ここでは、充塡回収業者がA票を代行して作成していま<br>す。<br>したがって廃棄者の部署名と氏名は、この後に廃棄者が<br>ログインして入力することでA票が廃棄者から正式に交付<br>されます。                                               |
| 18 |                                                                                                    | 廃棄する機器の台数を入力します。<br>但し、A票右上に機器管理番号を入力した場合は、当該対<br>象機器に対して1通の行程管理票となります。<br>即ち、本行程管理票が取扱う機器台数は1台となります。                                                                                     |

| 19 | 「たいます」は、「ないます」」は、「ないます」は、     「ないます」は、     「ないます」     「ないます」は、     「ないます」は、     「ないます」は、     「ないます」は、                                                           | 廃棄する機器のある建物について解体があるのか、解体<br>はないのかを確認します。                                                                                                    |
|----|----------------------------------------------------------------------------------------------------|----------------------------------------------------------------------------------------------------|
| 20 |                                                                                                    | フロンの引き渡し先を選択します。<br>ここでは、充塡回収業者へ直接依頼しています。                                                                                                    |
| 21 | With 1 / 2 / 2 / 2 / 2 / 2 / 2 / 2 / 2 / 2 /                                                                                                    | もし、引渡し先として取次者に委託する場合は、取次者に<br>委託する、を選択すると、画面のすぐ下に取次者の情報を<br>入力する項目欄が追加で表示されます。                                                                                                    |
| 22 | Image: Control (Control (Contro) (Control (Control (Contro)                                 | 先ほどのように、引渡し先として充塡回収業者を選択した<br>場合には、現在ログインしている充塡回収業者の情報が<br>自動的に表示されます。                                                                                                    |
| 23 | Image: Section of the section of the section of                  | 入力が終わったら、確認画面を表示させ、入力した内容を確認し<br>て送付ボタンをクリックします。<br>送付ボタンをクリックすると、廃棄者へA票の承諾依頼のメール<br>が送られます。この時に、充塡回収業者に100円(+税)が課金<br>されます。<br>なお廃棄者自らがA票を作成した場合は以降の承諾は不要です<br>ので、確認画面から直ちにA票を「交付」できます。この時は、A票<br>を起票した廃棄者に課金されます。 |
| 24 | VENT NUMBER OF STREAM STREAM | ここからは廃棄者が承諾する方法になります。<br>承諾依頼の通知メールを受取った廃棄者は、メールに記<br>載されたURLからシステムにログインします。                                                                                                    |

| 25 |                                                                                                    | ログインすると A票が自動的に表示されます。                                                      |
|----|----------------------------------------------------------------------------------------------------|-----------------------------------------------------------------------------|
| 26 | image: state     image: state     image: state     image: state       image: state     image: state     image: state     image: state                                                                                                    | または廃棄者が、システムに別途ログインして、行程管理<br>票一覧から該当する伝票を選択し、表示をクリックしてA票<br>を表示させることもできます。 |
| 27 | Instruction   Instruction   Instruction </td <td>廃棄者はA票で空欄となっている担当責任者の部署名と<br/>氏名を入力します。</td>                                                                                                    | 廃棄者はA票で空欄となっている担当責任者の部署名と<br>氏名を入力します。                                      |
| 28 | Vertical Andrew State State | 記載された内容を確認して、交付ボタンをクリックします。<br>これにより、充塡回収業者へA票が交付され正式に回収を<br>依頼したことになります。   |
| 29 | 終                                                                                                    | 以上で終了となります。                                                                 |